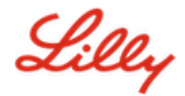

# Como redefinir sua senha Lilly

Se sua senha Lilly não estiver funcionando, siga estas etapas para voltar a acessar sua conta:

- 1. Abra um navegador e acesse https://password.lilly.com
- 2. Selecione "Minha senha não funciona".
- 3. Para recuperar sua conta, digite seu endereço de e-mail Lilly e os caracteres da imagem exibida na tela. Em seguida, selecione "**Avançar**".

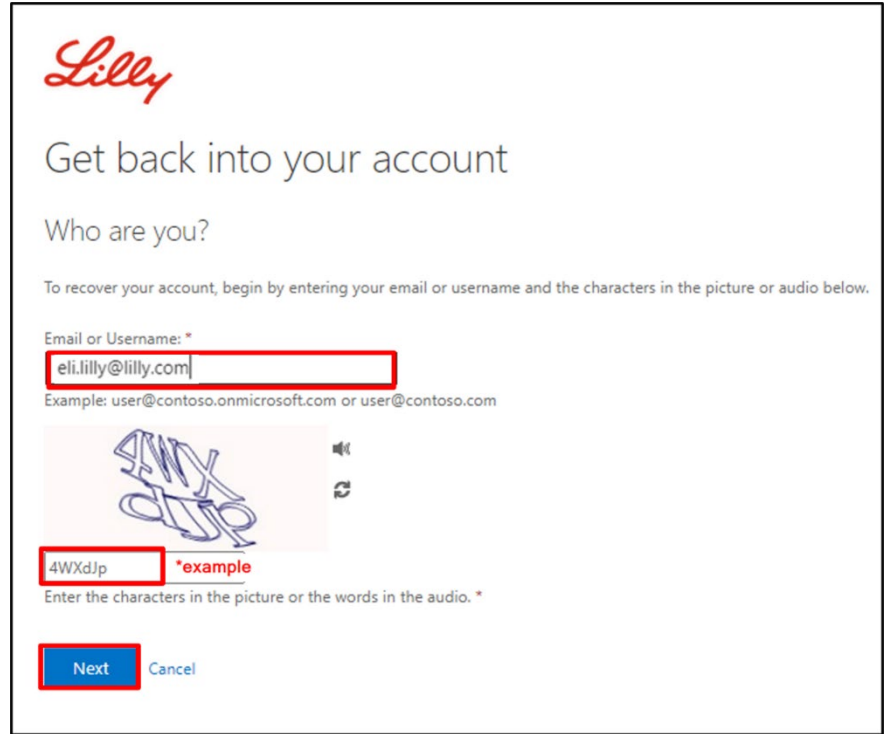

Selecione a opção apropriada que reflete porque você está tendo problemas para fazer login:
"Esqueci minha senha" ou "sei minha senha, mas ainda não consigo fazer login" e selecionar
"Avançar"

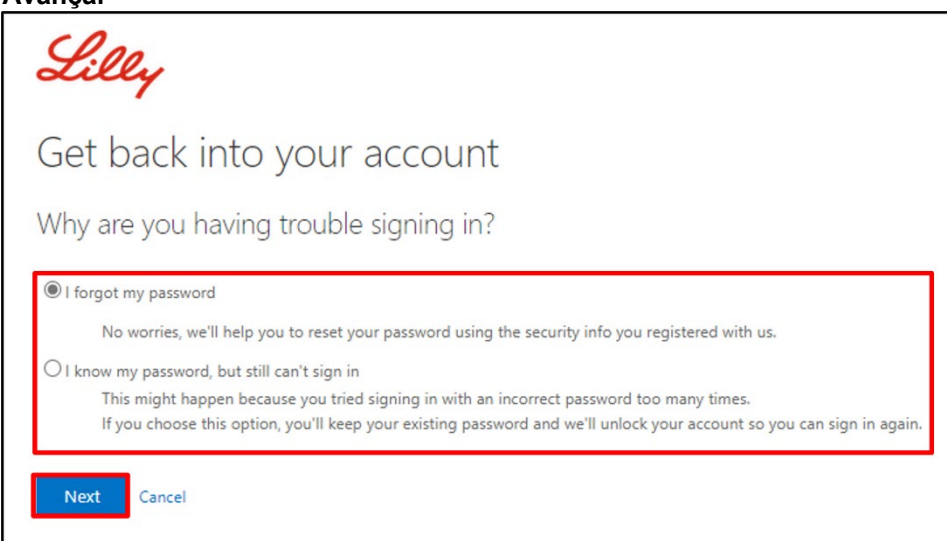

Lilly

### Etapa de verificação 1

- Selecione o método de contato que deseja usar para verificação (por exemplo, "Enviar mensagem de texto para meu celular", "Ligar para meu celular", "Responder minhas perguntas de segurança", "Aprovar uma notificação no meu aplicativo autenticador" ou "Inserir um código do meu aplicativo autenticador".
- 6. Com base no método selecionado, você será solicitado a fornecer as informações necessárias (por exemplo, "número de telefone", "respostas a perguntas de segurança").

#### Etapa de verificação 2

- Escolha o segundo método de contato que você deseja usar para verificação (por exemplo, "Enviar mensagem de texto para meu celular", "Ligar para meu celular", "Responder minhas perguntas de segurança").
- 8. Com base no método selecionado, você será promovido para fornecer as informações necessárias (por exemplo, "número de telefone", "respostas a perguntas de segurança")

#### Escolha uma nova senha

- 9. Digite a nova senha garantindo que a nova atenda às <u>orientações de senha</u> da Lilly, confirme a nova senha e selecione "Concluir".
- 10. Você receberá uma mensagem na tela "*Sua senha foi redefinida*" assim que a redefinição for bemsucedida. Você também receberá um e-mail da Microsoft em nome da Eli Lilly and Company.

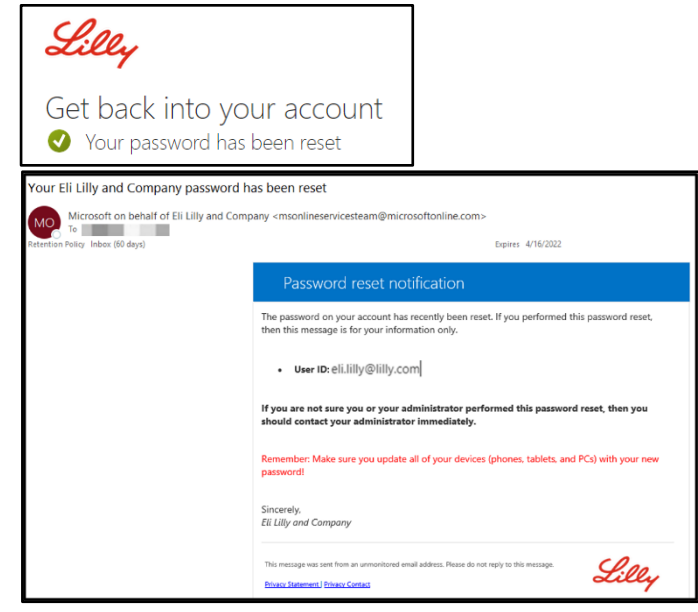

## ASSISTÊNCIA ADICIONAL

Por favor, reveja estas <u>Perguntas Frequentes</u> e/ou <u>Ajudas de Trabalho</u> para obter assistência. Se você não vir sua pergunta respondida, recomendamos que você a publique na comunidade <u>Adopting</u> <u>Identity Services no Yammer</u>.

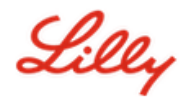

Para assistência técnica não abordada nas Perguntas Frequentes ou Ajudas de Trabalho, entre em contato com o<u>Service Desk da Lilly</u> para abrir um incidente e atribuí-lo à fila **MFA-SUPP-GLB**.